# <u>Neustar</u> order insights

User Guide

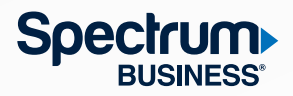

## Table of contents

| Introduction                        |
|-------------------------------------|
| Business guidelines                 |
| Restrictions                        |
| Related documents                   |
| Process                             |
| Logging in to Order Insights        |
| Navigating Order Insights           |
| Navigation bar                      |
| Dashboard                           |
| Statusing - Data                    |
| Order state color key               |
| Single Order View                   |
| Timeline                            |
| Order status                        |
| Order status color key              |
| Site survey                         |
| Order transaction history           |
| Individual order detail             |
| Create a PON inquiry                |
| Preference                          |
| Proactive status notification tab23 |
| Alias tab                           |
| Profile tab                         |
| PON inquiry notification tab        |
| Statusing data preference tab       |
| Revision history                    |

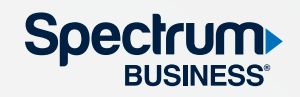

#### Introduction

The Order Insights (OI) application is part of Neustar's Carrier Provisioning Solution Suite designed to streamline and improve the process of tracking and managing Access Service Request (ASR) orders between Spectrum Business and our customers. The OI web portal provides status information, designed to remove the guesswork out of knowing where orders are within the Spectrum Business process flow.

OI's web portal provides the following benefits:

- Ad hoc status inquiries.
- Search functionality using various criteria.
- Dashboard views and reporting.
- Proactive notifications based upon status change events (e.g., Customer Not Ready).

#### **Business guidelines**

- OI works with Google Chrome, Firefox and Safari browsers.
- Any pop-up blocker software should be disabled to ensure OI pop-up windows function properly.
- Domain, User and Password fields are case-sensitive.
- Users should avoid using the browser **Back** button. Some screens contain a **Back** link to move backward.
- Users are automatically logged off when OI is open and idle for four hours.

### Restrictions

• The OI system does not support the Internet Explorer browser.

#### **Related documents**

Spectrum Business Information Library – Carrier Carrier – Universal Order Connect

#### What is OI?

The OI web portal provides status information, designed to remove the guesswork out of knowing where orders are within the Spectrum Business process flow.

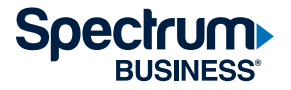

The following information details the steps for the OI application.

#### Logging in to Order Insights

1. Launch the Neustar application, then populate the **Username** and **Password**, then click the **Log in** button.

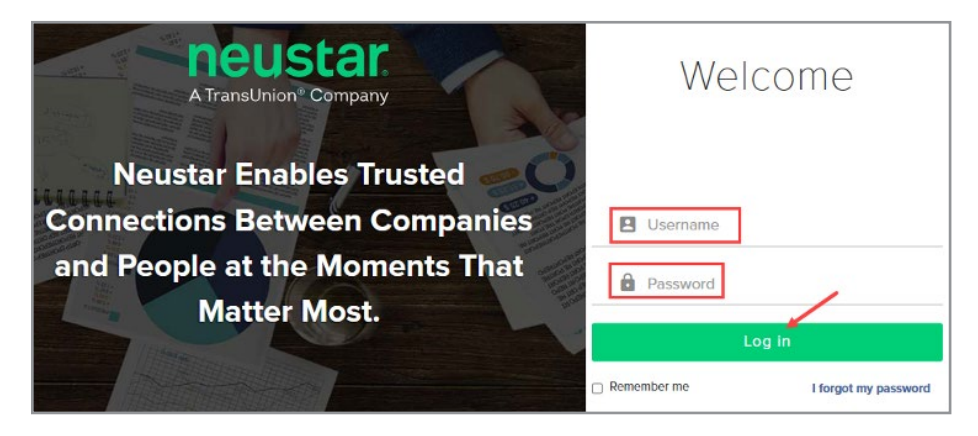

2. On the Neustar Exchange screen, select Order Insights.

|    | neustar.<br>A TransLivion® Company | Neustar Exchange    |
|----|------------------------------------|---------------------|
| ≡  | Network/Access Services            |                     |
|    | Universal Order<br>Connect (UOC)   | Order Insights (DI) |
| 8  |                                    |                     |
|    | Analytics                          |                     |
| 14 | ANALYTICS)                         |                     |
|    |                                    |                     |

3. Order Insights will open up to the Statusing - Data screen by default.

| 5        | <sup>8</sup> Order Insights Enhanced Edi | tion            | Provider SPECTRUM | ~                      |                         |                                | <               |
|----------|------------------------------------------|-----------------|-------------------|------------------------|-------------------------|--------------------------------|-----------------|
|          |                                          |                 |                   |                        | Change view             | n Ny Company Ny Ordena 🖾 Set v | riew as default |
|          | Key Status Date                          | From            | Te (              | SEARCH                 |                         |                                | CLEAR           |
| -        | Order Status :<br>SELECTED 1.            | ICSC:<br>SELECT | ACNA:<br>SELECT.  | Order Initiator (INIT) | Provider Representative | AP Region:<br>SELECT           |                 |
| (±)<br>¢ |                                          |                 |                   |                        |                         |                                |                 |

#### Note:

The **Username** and **Password** fields are case-sensitive. The default view can be changed. Just click the box next to **Set view as default.** 

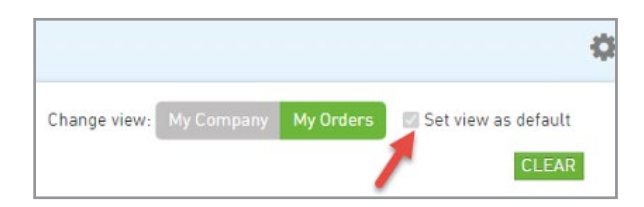

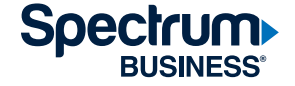

#### **Navigating Order Insights**

#### **Navigation bar**

On the left side of the window is a navigation bar with five different screens. To select a screen, hover over the icons, and then click the requested screen. The table below provides information on each icon and a general description of the option.

| lcon     | Navigation bar option | General description                                                                                                    |
|----------|-----------------------|----------------------------------------------------------------------------------------------------|
|          | Dashboard             | Provides an order overview, such as<br>Overall Status, Build Complexity and<br>Customer Not Ready (CNR). Can be used for<br>executive reporting.      |
|          | Statusing – Data      | Provides a list of open, complete and<br>cancelled orders. Allows user to search and<br>select an individual order for a detailed view<br>and status. |
|          | PON inquiry           | Allows user to send and receive messages<br>linked to their order.                                                                                    |
|          | Ordering              | Provides a link to the Neustar ASR Portal.                                                                                                    |
| <b>☆</b> | Preference            | Allows user to sign up for proactive<br>notifications, create alias names and view<br>their profile.                                                  |

#### Important:

Avoid using the browser **Back** button. A **Back** link is provided on some screens and can be used to move backward. If the **Back** button on the browser is clicked, then click the **Forward** button to return to the previous page.

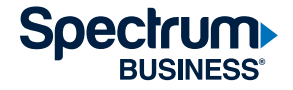

#### Dashboard

The Dashboard contains a summary of open orders with the following information:

- Overall status
- Open PON inquiries
- Build infrastructure complexity summary
- Build network complexity summary
- Customer Not Ready summary
- Error summary
- Site survey past estimated completion date
- Customer Premise Ready (CPR) past estimated completion date
- Build past Estimated Completion Date (ECD)

User can select the **Provider** they wish to view from the **Provider** drop-down menu and/or select the **ACNA (Access Customer Name Abbreviation)**.

| R ( | Order Insights Enhanced Edition | Provider SPECTRUM | ~ |
|-----|---------------------------------|-------------------|---|
| =   | ACNA: SYF Set ACNA as default   |                   |   |
|     | Overall Status                  |                   |   |
|     | Total Open Orders               | 0                 |   |
|     | Total Open Firm Orders          | 0                 |   |

The table below provides information regarding the Dashboard's graphs and lists.

| Title of report                              | General description                                                                                             |
|----------------------------------------------|----------------------------------------------------------------------------------------------------|
| Overall status                               | • Provides a count of total open firm orders and service inquiries.                                             |
|                                              | <ul> <li>Provides a count of where the open orders fall within the<br/>access provider process flow.</li> </ul> |
|                                              | • Provides a pie chart with percentages of the different statuses.                                              |
| Open PON inquiries                           | <ul> <li>Displays any open communication on an order until inquiry<br/>is completed and closed.</li> </ul>      |
| Build – infrastructure<br>complexity summary | <ul> <li>Provides a count of the access provider's build type determination<br/>for open orders.</li> </ul>     |
|                                              | • Provides a pie chart with percentages of the different statuses.                                              |
| Build – network<br>complexity summary        | • N/A                                                                                                    |

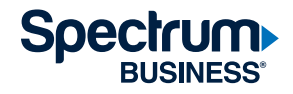

| GUIDE | N |
|-------|---|
|       |   |

| Title of report (continued)                                 | General description (continued)                                                                                                    |
|-------------------------------------------------------------|----------------------------------------------------------------------------------------------------|
|                                                             | <ul> <li>Provides a count of total open CNRs.</li> </ul>                                                                                                    |
|                                                             | <ul> <li>Provides the average age in days of total open CNRs.</li> </ul>                                                                                      |
| Customer Not<br>Ready summary                               | <ul> <li>Provides a count of total open CNRs past expected resolution date.</li> </ul>                                                                        |
|                                                             | • Provides a line chart for calendar days in CNR status.                                                                                                    |
|                                                             | <ul> <li>Provides a count of total open with Errors.</li> </ul>                                                                                               |
|                                                             | • Provides the average age in days of total open with Errors.                                                                                                 |
| Error summary                                               | <ul> <li>Provides a count of total open with Errors past<br/>expected resolution date.</li> </ul>                                                             |
|                                                             | • Provides a line chart for calendar days in Error status.                                                                                                    |
| Site survey past estimated completion date                  | • Provides a table with a list of orders that are past the estimated completion date for the provider's site survey to be performed.                          |
| Customer Premise<br>Ready past estimated<br>completion date | • Provides a table with a list of orders that are past the estimated completion date for the customer premises to be ready based on site survey requirements. |
| Build past estimated completion date                        | • Provides a table with a list of orders that are past the estimated completion date for the provider's build.                                                |

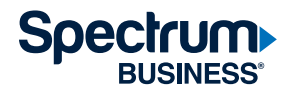

#### **Statusing - Data**

The Statusing - Data screen is where all orders received for the Access Provider are available to view.

| Key Status Dat | te :    |     | From :   |     | To :        |        | SEARCH                 |   |               | CLEA | R |
|----------------|---------|-----|----------|-----|-------------|--------|------------------------|---|---------------|------|---|
| Order Status : |         | ICS | iC :     |     | ACNA :      |        | Order Initiator (INIT) |   | AP Region     |      |   |
| SELECTED 1.    |         | 5   | SELECT _ |     | SELECT .    |        | SELECT _               |   | SELECT _      |      |   |
| Order State ~  | Site ID | ~   | PON      | ~   | Common Id ~ | ACNA ~ | Order Initiator (INIT) | ~ | End User Name | ~    | P |
| * ×            |         |     |          |     |             |        |                        |   |               |      |   |
| •              | SiteID1 |     | PONExamp | le1 |             |        | Order Initiator1       |   | End User Name | 1    | 4 |
| •              | SiteID2 |     | PONExamp | le2 |             |        | Order Initiator2       |   | End User Name | 2    | 1 |
|                | SiteID3 |     | PONExamp | le3 |             |        | Order Initiator1       |   | End User Name | 3    |   |
| 4              |         | -   |          |     |             |        |                        |   |               | ,    |   |

Utilize the search fields to locate a specific PON or set of PONs.

| Key Status Date | From :   | To :       |                         |            |
|-----------------|----------|------------|-------------------------|------------|
| SELECT 🖕        |          |            | SEARCH                  |            |
| Order Status :  | ICSC :   | ACNA       | Order Initiator (INIT): | AP Region: |
| SELECTED 1.     | SELECT . | SELECTED 2 | SELECT .                | SELECT .   |

When a drop-down menu allows more than one option to be selected, there will be a checkbox to the left of each option contained in the drop-down menu and you may select and check as many options as needed.

#### Order Status : SELECTED 1 © OPEN © COMPLETED © CANCELLED

SELECT .

\_\_\_

SELECTED 1.

#### Note:

The default display of PONs is open orders. To view completed and/or cancelled orders, select the appropriate values from the **Order Status** drop-down menu.

Once the drop-down menu is closed and an option(s) has been selected, click **SELECTED** and then select the number of options that have been selected, such as 1, 2, etc., within that particular drop-down menu.

Each column on the table in the bottom portion of the screen contains options to filter the output within the list of orders displayed.

| Order State 🗠 | Site ID 🗸 🗸 | PON ~ | Common Id 🛛 👻 | ACNA ~ | Order Initiator (INIT) ~ |
|---------------|-------------|-------|---------------|--------|--------------------------|
| •             |             |       |               |        |                          |

• **Down arrow** ( ): Allows for sorting of that column in ascending or descending order, as well as an option for temporarily hiding the column.

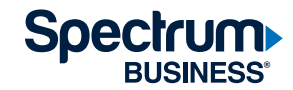

- Open text box ( ): Partial or full data can be used for searching.
- Scroll bars: Up/down scroll bars allow for more field associated with an order to be viewed.
- Clear ( CLEAR ): The Clear button at the top right of the screen clears all search fields.

Once the searched PON is located, click on either the PON or site ID hyperlink (the selectable field will be in green font and will be underlined when hovered over) to view more detail in the individual order screen.

When first entering the **Statusing – Data** screen, the **Provider** drop-down menu defaults to **Select** and the PON data IS NOT displayed. A specific provider must be selected to view PON data; select the provider from the drop-down menu located at the top of the page.

| Provider | Select                                  | ~                                                                    |
|----------|-----------------------------------------|----------------------------------------------------------------------|
|          | Select                                  |                                                                      |
|          | COX COMMUNICATIONS<br>GREEN TEA TELECOM |                                                                      |
|          |                                         |                                                                      |
|          |                                         |                                                                      |
|          | Provider                                | Provider Select<br>Select<br>COX COMMUNICATIONS<br>GREEN TEA TELECOM |

### Order state color key

The first column on the Statusing - Data screen table is the Order State.

| Order Status : | 10          | CSC :       |   | ACNA :        |        | Order Initiator (INIT): | AP Region:      |   |   |
|----------------|-------------|-------------|---|---------------|--------|-------------------------|-----------------|---|---|
| SELECTED 1     |             | SELECT .    |   | SELECT -      |        | SELECT -                | SELECT -        |   |   |
| Order State 🗠  | Site ID 🗸 🗸 | PON         | ~ | Common Id 🛛 👻 | ACNA ~ | Order Initiator (INIT)  | ✓ End User Name | ~ | P |
| • ×            |             |             |   |               |        |                         |                 |   |   |
| •              | SiteID1     | PONExample1 |   |               |        | Order Initiator1        | End User Name1  |   | 4 |
| •              | SiteID2     | PONExample2 |   |               |        | Order Initiator2        | End User Name2  |   | 7 |
| •              | SiteID3     | PONExample3 |   |               |        | Order Initiator1        | End User Name3  |   | Ŧ |
| 4              |             |             |   |               |        |                         |                 | + |   |

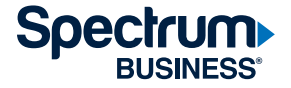

The table below defines each color that can appear in the **Order State** field.

| Color  | Definition                                                      | General description                                                                                                    |
|--------|-----------------------------------------------------------------|----------------------------------------------------------------------------------------------------|
| Black  | Order is complete<br>or cancelled                               | <ul> <li>Order (ASR) has been completed or cancelled and is<br/>no longer an active order.</li> </ul>                                                            |
|        |                                                                 | <ul> <li>Appears when the individual order screen contains<br/>at least one milestone date in black.</li> </ul>                                                  |
| Brown  | Order number<br>is complete or                                  | <ul> <li>An order number associated with an ASR has<br/>been completed or cancelled.</li> </ul>                                                                  |
|        | cancelled                                                       | <ul> <li>Appears when the individual order screen contains<br/>at least one milestone date in brown.</li> </ul>                                                  |
| Red    | Order is stopped or                                             | • Open orders only.                                                                                                    |
|        | action is required                                              | <ul> <li>A milestone associated with the order contains an<br/>ECD in the past and no Actual Completion Date (ACD).</li> </ul>                                   |
|        |                                                                 | <ul> <li>Appears when the individual order screen contains<br/>at least one milestone in red and no milestones in<br/>brown or black.</li> </ul>                 |
| Orange | Milestone date                                                  | • Open orders only.                                                                                                    |
|        | jeopardy (the order<br>has a milestone date<br>that was missed) | <ul> <li>A milestone associated with the order contains an<br/>ECD that is the current date and not an ACD.</li> </ul>                                           |
| Yellow | Milestone date alert                                            | • Open orders only.                                                                                                    |
|        |                                                                 | <ul> <li>A milestone associated with the order contains an<br/>ECD that is the current date and not an ACD.</li> </ul>                                           |
|        |                                                                 | <ul> <li>Appears when the individual order screen contains<br/>at least one milestone in yellow and no milestones<br/>in orange, red, brown or black.</li> </ul> |
| Green  | Order is in progress                                            | • Open orders only.                                                                                                    |
|        |                                                                 | <ul> <li>All milestone dates are progressing without any alerts<br/>or jeopardies.</li> </ul>                                                                    |
|        |                                                                 | <ul> <li>Appears when the individual order screen contains<br/>no milestones in yellow, orange, red or black.</li> </ul>                                         |

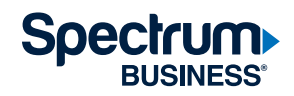

#### **Single Order View**

The **Single Order View** screen displays when a user selects a **PON** or **Site ID** from the **Statusing – Data** screen (all orders view). The top portion of the screen contains basic identifying information for the order.

| ж                                    |             |                                         | GO TO INQUIRY HISTORY   | SITE SURVE |
|--------------------------------------|-------------|-----------------------------------------|-------------------------|------------|
| PON: ASR033022A01237                 | ACNA: SYF   | DDD: 04/25/2022                         | Build - Infrastructure: |            |
| ASR No.:                             | ICSC: TW25  | EXP:                                    | Build - Network:        |            |
| Inquiry#: 00115                      | REQTYP: SD  | TSP: NO                                 | CNR Initiated:          |            |
| Site ID:                             | Activity: N | RTR: F                                  | ERROR Initiated:        |            |
| Project ID:                          | Quantity: 1 | RPON:                                   | Cancel Date:            |            |
| Last Milestone Completed: FOC Issued |             | Service Type: UOC SWITCHED ETHERNET COM |                         |            |

More detailed information is provided after selecting the PON hyperlink.

| к                                |             |                                 | GO TO INQU              |
|----------------------------------|-------------|---------------------------------|-------------------------|
| PON: ASR033022A01237             | ACNA: SYF   | DDD: 04/25/2022                 | Build - Infrastructure: |
| ASR No.:                         | ICSC: TW25  | EXP:                            | Build - Network:        |
| Inquiry#: 00115                  | REQTYP: SD  | TSP: NO                         | CNR Initiated:          |
| Site ID:                         | Activity: N | RTR: F                          | ERROR Initiated:        |
| Project ID:                      | Quantity: 1 | RPON:                           | Cancel Date:            |
| Last Milestone Completed: FOC Is | sued        | Service Type: LOC SWITCHED ETHE | RNET COM                |

The top portion of the screen also contains alerts that identify why an order has stopped processing and requires immediate attention, such as a CNR scenario. These fields contain red font when an initiated date is populated.

| ACNA: SYF   | DDD: 04/25/2022                                                     | Build - Infrastructure:                                                                                                    |
|-------------|---------------------------------------------------------------------|----------------------------------------------------------------------------------------------------|
| REQTYP: SD  | TSP: NO                                                             | CNR Initiated: 04/25/2022                                                                                                    |
| Activity: N | RTR: F                                                              | ERROR Initiated:                                                                                                    |
| Quantity: 1 | RPON:                                                               | Cancel Date:                                                                                                    |
|             | Service Type: UOC SWITCHED ETHERNET COM                             |                                                                                                    |
|             | ACNA: SYF<br>ICSC: TW25<br>REOTYP: SD<br>Activity: N<br>Quantity: 1 | ACNA: SYF         DDD: 04/25/2022           ICSC: TW25         EXP:           REQTYP: SD         TSP: NO           Activity: N         RTR: F           Quantity: 1         RPON:           Service Type: UOC SWITCHED ETHERNET COM |

The rest of the screen is broken into the following components:

- **Timeline**: An actual picture of key historical, planned or projected events (milestones) that are marked in the sequence of their occurrence.
- Order status: All milestones and their associated status.
- Order transaction history: A record of all transactions associated with the order.
- **Document details**: Lists the uploaded documents or provides the ability to upload documents related to the selected order.
- **PON inquiry details**: Lists inquiries or provides the ability to submit an inquiry related to the selected order.

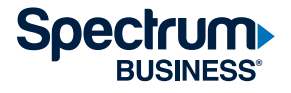

#### Timeline

A timeline of the individual order allows for a quick glance to determine where the order is in the provider process flow. It contains all key milestones.

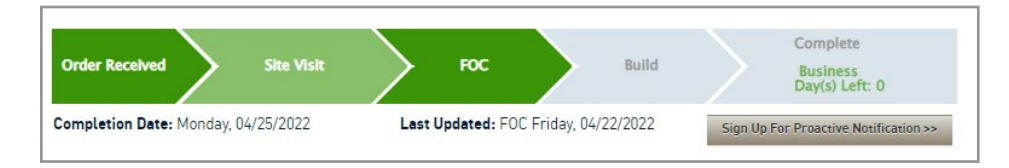

- When an ACD has been received against a milestone, the arrow associated with that milestone will contain white font on a green background.
- When an ACD is pending against a milestone, the arrow associated with that milestone will contain dark gray font on a light gray background.
- Within the Complete milestone arrow on a pending order, once there is a confirmed due date, there will be a **Business Day(s) Left** field inserted:
  - If the **Business Day(s) Left** field is in green font, it indicates that the completion date is in the future or is the current date and provides the number of business days left until completion (current date will be "0").
  - If the **Business Day(s) Left** field is in red font, it indicates that the completion date is in the past and the number of business days left will always be "O".

Once an ACD is received against the ASR Complete milestone, a check mark replaces the **Business Day(s) Left** field to acknowledge that the order is complete.

#### Note:

The Business Day(s) Left field takes weekends and provider-known holidays into consideration.

#### Fields beneath the timeline:

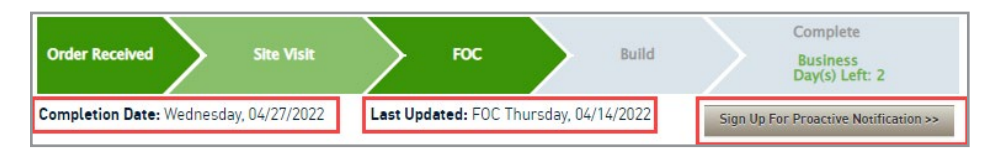

**Completion date:** Contains the confirmed due date once the Firm Order Confirmation (FOC) milestone is met and changes to the ACD once the Complete milestone is met.

**Last updated:** Contains the date an arrow on the timeline was last updated from a gray background to a green background and the timeline milestone associated with the update.

**Sign up for Proactive Notifications:** This button takes the user to the **Proactive Notification** screen to sign up for proactive notifications.

To see additional details on the order, click on the **PON hyperlink** to open the **Individual Order Details** page.

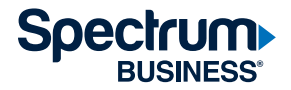

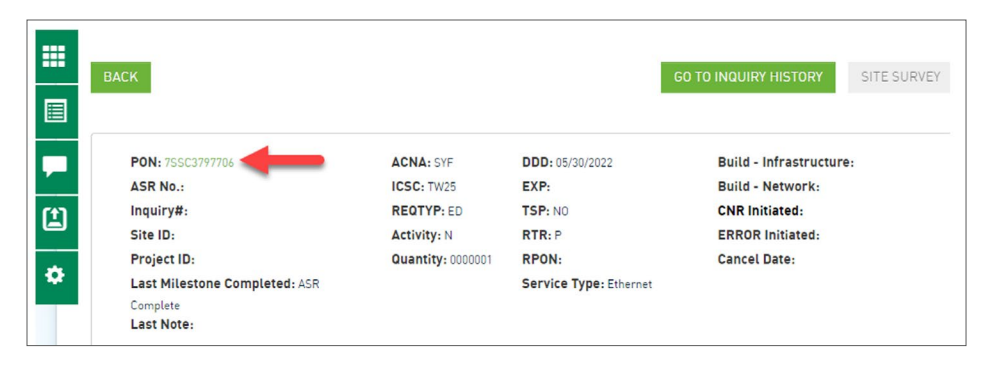

This page will display information such as Milestone Dates, DLR, and Circuit information.

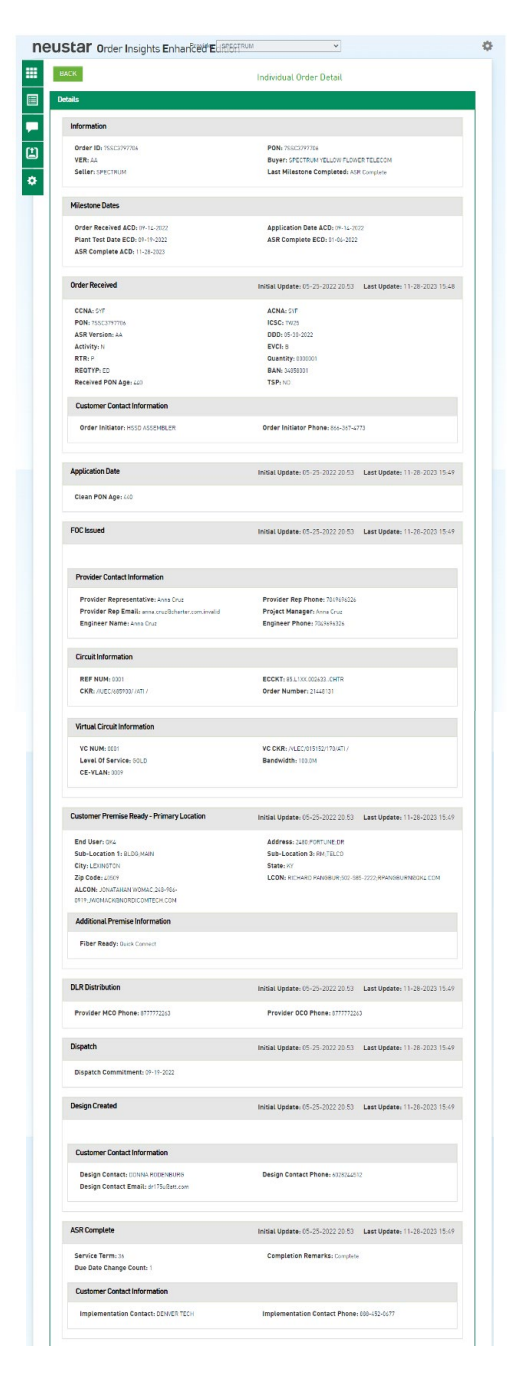

| Notes                                                                                                    |  |
|----------------------------------------------------------------------------------------------------|--|
| Data 11/28/2023<br>12/27 LCJ Insul complexe. DEMARC: 2nd Fileer - MTU Krist floor. National: Alexa Ruck Hounted. Order released to ATAT<br>"Walch Connect" Comprehizations, our records indicate that your order is in a location with writing fiber I W will be looking<br>to complexe your crown installation may line increasing any unformation issues. You will applie you with additional databa and<br>the complexe your crown installation may line increasing any unformation issues. You will applie you with additional databa<br>transmission "International Control of the Institution of the Control of the Institution of the Institution of the Institutio |  |

Date : 06/10/2022

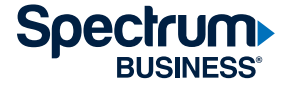

GUIDE

| Order Insights Field Name | Order Insights Field Name<br>Description     | Description                                                                                                    |
|---------------------------|----------------------------------------------|----------------------------------------------------------------------------------------------------|
| INFORMATION               |                                              |                                                                                                    |
| Order ID                  | PURCHASE ORDER NUMBER                        | THE CUSTOMER'S UNIQUE PURCHASE ORDER OR<br>REQUISITION NUMBER THAT AUTHORIZES THE<br>REQUEST                   |
| PON                       | PURCHASE ORDER NUMBER                        | THE CUSTOMER'S UNIQUE PURCHASE ORDER OR<br>REQUISITION NUMBER THAT AUTHORIZES THE<br>REQUEST                   |
| VER                       | VERSION                                      | IDENTIFIES THE CUSTOMER VERSION NUMBER                                                                         |
| Buyer                     | Ordering Customer                            | Carrier Name                                                                                                   |
| Seller                    | Last Mile Provider                           | Spectrum Business                                                                                              |
| Last Milestone Complete   | Last Notice Sent                             | FOC, DLR, Completion, Jeopardy, Clear, Informational,<br>Error, Jeopardy with Error, Provider Initiated Cancel |
| MILESTONE DATES           |                                              |                                                                                                    |
| Order Received ACD        | Order Received Actual Completion Date        | ASR Received Date                                                                                              |
| Application Date ACD      | Application Date Actual Completion<br>Date   | ASR Accepted Date                                                                                              |
| FOC Issued ACD            | FOC Issued Actual Completion Date            | FOC (Firm Order Confirmation) Sent Date                                                                        |
| DLR Distribution ACD      | DLR Distribution Actual Completion<br>Date   | DLR (Design Layout Record) Sent Date                                                                           |
| Plant Test Date ECD       | Plant Test Date Estimated Completion<br>Date | Scheduled Installation Date                                                                                    |
| ASR Complete ACD          | ASR Complete Actual Completion<br>Notice     | Completion Notice Date                                                                                         |
| ASR Complete ECD          | ASR Complete Estimated Completion<br>Date    | FOC (Firm Order Confirmation)                                                                                  |
| ORDER RECEIVED            |                                              |                                                                                                    |
| CCNA                      | CUSTOMER CARRIER NAME<br>ABBREVIATION        | IDENTIFIES THE COMMON LANGUAGE IAC CODE<br>FOR SUBMITTING ORDERS                                               |
| ACNA                      | Access Carrier Name Abbreviation             | IDENTIFIES THE COMMON LANGUAGE IAC CODE<br>FOR BILLING ORDERS                                                  |
| PON                       | PURCHASE ORDER NUMBER                        | THE CUSTOMER'S UNIQUE PURCHASE ORDER<br>OR REQUISITION NUMBER THAT AUTHORIZES<br>THE REQUEST                   |
| ICSC                      | Interexchange Customer Service Center        | Spectrum Business (Seller) ID                                                                                  |
| ASR Version               | ASR Version                                  | IDENTIFIES THE CUSTOMER VERSION NUMBER                                                                         |
| DDD                       | Desired Due Date                             | IDENTIFIES THE CUSTOMER'S DESIRED DUE<br>DATE                                                                  |
| ACTIVITY                  | ACT                                          | IDENTIFIES THE ACTIVITY INVOLVED IN THIS<br>REQUEST (Ex. NEW, CHANGE, DISCO, ETC)                              |
| RTR                       | RESPONSE TYPE REQUESTED                      | IDENTITIES THE TYPE OF CONFIRMATION<br>RESPONSE OPTIONS BY THE CUSTOMER                                        |
| QUANTITY                  | QTY                                          | IDENTIFIES THE QUANTITY OF CIRCUITS                                                                            |

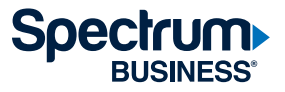

GUIDE

| Order Insights Field Name       | Order Insights Field Name                | Description                                                                                                    |
|---------------------------------|------------------------------------------|----------------------------------------------------------------------------------------------------|
| REQTYP                          | Request Type                             | IDENTIFIES THE TYPE OF SERVICE BEING<br>REQUESTED AND THE STATUS OF THE<br>REQUEST (Ex. ED, DD, SD) SAME AS THE<br>PRODUCT NAME                                                                                                |
| SUP                             | Supplement                               | SUP 1: CANCELED REQUEST BY THE CARRIER.<br>SUP 2: Desired Due date for the order.<br>SUP 3: A CHANGE TO AN ORDER AFTER FOC<br>(CONFIRMATION) RECEIVED<br>SUP 4: A CORRECTION TO AN ORDER BEFORE<br>FOC (CONFIRMATION) RECEIVED |
| BAN                             | BILLING ACCOUNT NUMBER                   | THE ACCOUNT NUMBER THE CIRCUIT WILL BE BILLED UNDER                                                                                                    |
| Received PON Age                | Received PON Age                         | AGE OF THE PON                                                                                                    |
| TSP                             | Telecommunications Service Priority      | PRIORITIZATION TO RESTORE CODE<br>(CUSTOMER PROVIDED)                                                                                                    |
| CUSTOMER CONTACT                |                                          |                                                                                                    |
| Order Initiator                 | Carrier Order Initiator                  | Identifies the customer employee who originated this request.                                                                                                    |
| Order Initiator Phone           | Carrier Order Initiator Phone            | Identifies the customer employee phone for who originated this request.                                                                                                    |
| Order Initiator Email           | Carrier Order Initiator Email            | Identifies the customer employee email for who originated this request.                                                                                                    |
| Order Insights Field Name       | Order Insights Field Name<br>Description | Description                                                                                                    |
| APPLICATION DATE                |                                          |                                                                                                    |
| Clean PON Age                   | Clean Purchase Order Number Age          | AGE of when we received an order with in errors                                                                                                    |
| FOC ISSUED                      |                                          |                                                                                                    |
| SSWC                            | Secondary Service Wire Center            | Z Location CLLI Code                                                                                                    |
| SWC                             | Service Wire Center                      | A Location CLLI Code                                                                                                    |
| PROVIDER CONTACT<br>INFORMATION |                                          |                                                                                                    |
| Provider Representative         | Provider Representative                  | Spectrum Business Project Manager                                                                                                    |
| Provider Rep Phone              | Provider Representative Phone            | Spectrum Business Project Manager Phone                                                                                                    |
| Provider Rep Email              | Provider Representative Email            | Spectrum Business Project Manager Email                                                                                                    |
| Project Manager                 | Project Manager                          | Spectrum Business Project Manager                                                                                                    |
| Engineer Name                   | Engineer Name                            | Spectrum Business Project Manager                                                                                                    |
| Engineer Phone                  | Engineer Phone                           | Spectrum Business Project Manager Phone                                                                                                    |
| CIRCUIT INFORMATION             |                                          |                                                                                                    |
| ECCKT                           | EXCHANGE COMPANY CIRCUIT ID              | IDENTIFIES THE PROVIDER CIRCUIT ID OR<br>MULTIPLE CIRCUIT IDS                                                                                                    |
| Order Number                    | Service Request Number                   | Spectrum Business Service Request Number                                                                                                    |

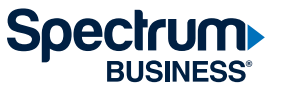

| Order Insights Field Name                         | Order Insights Field Name                                 | Description                                                 |
|---------------------------------------------------|-----------------------------------------------------------|-------------------------------------------------------------|
| CUSTOMER PREMISE<br>READY - PRIMARY<br>LOCATION   |                                                           |                                                             |
| End User                                          | End User Name                                             | Name of the company to receive the service                  |
| Address                                           | End User Address                                          | Address                                                     |
| Sub-Location 1                                    | End User Sub-location 1                                   | Floor, Room, Suite, Etc                                     |
| City                                              | End User City                                             | City                                                        |
| State                                             | End User State                                            | State                                                       |
| Zip Code                                          | End User Zip Code                                         | Zip code                                                    |
| LCON                                              | End User Local Contact                                    | Contact Person                                              |
| ALCON                                             | End User Alternate Local Contact                          | Alternate Contact Person                                    |
| ADDITIONAL PREMISE                                |                                                           |                                                             |
| Fiber Ready                                       | Fiber Building Serviceability Status                      |                                                             |
| DESIGN                                            |                                                           |                                                             |
| ECCKT                                             | Exchange Company Circuit ID                               | Identifies the provider circuit ID or multiple circuit IDs. |
| Location                                          | Z Location Device ID                                      |                                                             |
| Equipment Type                                    | Ethernet                                                  | Identifies the type of equipment received                   |
| Facility/Cable Designation                        |                                                           | CPE Transport ID (1st set of numbers)                       |
| Facility Type                                     |                                                           | CPE Transport ID (2nd set of numbers)                       |
| DLR NOTE                                          |                                                           |                                                             |
| ECCKT                                             | Exchange Company Circuit ID                               | Identifies the provider circuit ID or multiple circuit IDs  |
| Notes                                             | 1st DLR Note section                                      | Contains the NNI ID, VLAN, Bandwidth                        |
| Notes                                             | 2nd DLR Note section                                      | Contains the Z Location Device ID, Port                     |
| CUSTOMER PREMISE<br>READY - SECONDARY<br>LOCATION |                                                           |                                                             |
| Secondary Location CLLI                           | Secondary Location Common Language<br>Location Identifier | Contains the Z Location CLLI Code                           |
| NETWORK FACILITIES<br>COMPLETE                    |                                                           |                                                             |
| Construction Job ECD                              | Construction Job Estimated Completion<br>Date             |                                                             |
| Construction Job ACD                              | Construction Job Actual Completion<br>Date                |                                                             |
| Construction Job Status                           | Construction Job Status                                   |                                                             |
| Construction Job: ROE Needed                      | Construction Job: Right of Entry<br>Agreement Needed      |                                                             |

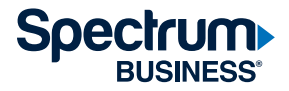

GUIDE

| Order Insights Field Name    | Order Insights Field Name Description                | Description                                                             |
|------------------------------|------------------------------------------------------|-------------------------------------------------------------------------|
| Construction Job: ROE Stage  | Construction Job: Right of Entry<br>Agreement Stage  |                                                                         |
| Construction Job: ROE Status | Construction Job: Right of Entry<br>Agreement Status |                                                                         |
| DISPATCH                     |                                                      |                                                                         |
| Dispatch Commitment          | Plant Test Date                                      |                                                                         |
| CUSTOMER CONTACT             |                                                      |                                                                         |
| Design Contact               | Order Initiator                                      | Identifies the customer employee who originated this request.           |
| Design Contact Phone         | Order Initiator Phone                                | Identifies the customer employee phone for who originated this request. |
| Design Contact Email         | Order Initiator Email                                | Identifies the customer employee email for who originated this request. |
| ASR COMPLETE                 |                                                      |                                                                         |
| Service Term                 | Service Term                                         | How long the contract term                                              |
| Completion Remarks           | Demarc Information                                   | Provides Demarc information for the circuit                             |
| Due Date Change Count        | Due Date Change Count                                | How many times due date changed                                         |
| CUSTOMER CONTACT             |                                                      |                                                                         |
| Implementation Contact       | Order Initiator                                      | Identifies the customer employee who originated this request.           |
| Implementation Contact Phone | Order Initiator Phone                                | Identifies the customer employee phone for who originated this request. |
| NOTES                        |                                                      |                                                                         |
| Customer Shared Comments     |                                                      | Comments left on your order by internal personal                        |

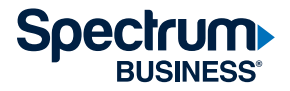

#### **Order status**

The order status table contains all possible milestones that can be associated with the order. The table is broken into four columns:

- Order Status: Displays a specific color to be used to monitor the progress of the milestone.
- Milestone: A major progress point that must be reached to achieve success.
- ECD: Estimated completion date of the milestone.
- ACD: Actual completion date of the milestone.

| Order status                                 | General description                                                                                                    |
|----------------------------------------------|----------------------------------------------------------------------------------------------------|
| Order received                               | Date the Access Provider accepts the ASR sent from the Access Customer.                                                                                                    |
| Application date                             | Date ASR becomes error-free and the Access Provider starts working on the ASR.                                                                                                    |
| Site visit                                   | Date the Access Provider visits and surveys the end-user location.                                                                                                    |
| Firm Order<br>Confirmation issued            | Date the Access Provider issues the FOC to the Access Customer.                                                                                                    |
| Customer premises ready                      | Date the end-user location is ready for the service requested to be installed.                                                                                                    |
| Infrastructure complete                      | Date the physical foundation (e.g., equipment) is complete.                                                                                                    |
| Network facilities complete                  | Date the transmission pathway (e.g., copper, fiber, etc.) from the Access Provider's serving wire center, switch point, etc. to the destination point is complete.                                                 |
| Record Issue Date (RID)                      | Manual or mechanized order tracking date identifying when all design and assignment data is sent to the necessary service implementation groups.                                                                   |
| Designed Layout Report<br>(DLR) distribution | Date the DLR is sent to or is available to be viewed by the Access Customer.                                                                                                    |
| Design Verification<br>Assignment (DVA)      | Date implementation groups report all documents and materials are received and complete.                                                                                                    |
| Wired Office Test (WOT)                      | Date all wiring completed, all plug-ins optioned and aligned, frame continuity established, switching equipment (with translation loading) installed and tested and, if applicable, interoffice facilities tested. |
| Frame Continuity<br>Date (FCD)               | Date that frame-to-frame continuity is assured by appropriate tests.                                                                                                    |
| Plant Test Date (PTD)                        | Date that installation and testing of all facilities and equipment is completed. Acceptance testing performed with the Access Customer and the end user if applicable.                                             |
| ASR complete                                 | Date service requested is installed and no more changes can be made to the ASR.                                                                                                    |
| ASR cancelled                                | Date service requested is cancelled and no more changes can be made to the ASR.                                                                                                    |
| Order number complete                        | Date circuit requested is installed and no more changes can be made to the circuit on the ASR.                                                                                                    |
| Order number cancelled                       | Date circuit requested is cancelled and no more changes can be made to the circuit on the ASR.                                                                                                    |
| Inventory Availability<br>Date (IAD)         | Date the inventory can be reused for another order.                                                                                                    |

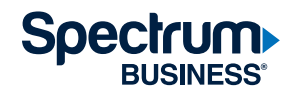

#### Order status color key

The first column on the order status table is the Status.

| Order St | Order Status           |     |            |   |  |  |
|----------|------------------------|-----|------------|---|--|--|
| Status   | Milestone Name         | ECD | ACD        | - |  |  |
| •        | Initial Order Received |     | 04/14/2022 |   |  |  |

The table below defines each color that can appear for a milestone.

| Color  | Definition                            | General description                                                                               |
|--------|---------------------------------------|---------------------------------------------------------------------------------------------------|
| Blue   | Milestone date pending                | The ECD for the milestone is in the future and no ACD is populated.                               |
| Yellow | Milestone date due                    | The ECD for the milestone is the current date and no ACD is populated.                            |
| Orange | Milestone date missed                 | The ECD for the milestone is in the past and no ACD is populated.                                 |
| Green  | Milestone date complete               | The ACD for the milestone (other than ASR or order number complete or cancelled) is populated.    |
| Red    | Order stopped or<br>action required   | The milestone is on hold pending customer action (e.g., CNR or error).                            |
| Black  | ASR complete<br>or cancelled          | The ACD for either the ASR Complete or ASR<br>Cancelled milestone is populated.                   |
| Brown  | Order number complete<br>or cancelled | The ACD for either the Order Number Complete or<br>Order Number Cancelled milestone is populated. |

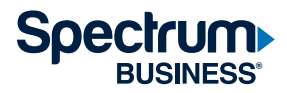

#### Site survey

If there are any site survey requirements needed to get the end-user premises ready for the service requested (such as power and/or space), the site survey button will change from disabled to enabled. Selecting the button brings up a document containing the site requirements.

#### Order transaction history

The order transaction table contains the record of all transactions between Neustar and the Access Provider associated with the order.

- Milestone Name: A major progress point that must be reached to achieve success.
- **Milestone Date:** ECD or ACD of the milestone.
- Update Timestamp: Date and time of the transaction.

| ſ | Milestone Name | × | Milestone Date~ | Update Timestamp | ~ |  |
|---|----------------|---|-----------------|------------------|---|--|
|   |                |   |                 |                  |   |  |

#### Individual Order Detail Screen

The **Individual Order Detail Screen** displays when the **PON** or **Site ID** is selected on the top portion of the **Individual Order Detail Screen**.

The screen is broken into numerous components as follows:

- Identifying Information: General ASR information.
- End-User Information: Primary and secondary location information.
- Build: Detailed build information.
- Dispatch: Dispatch information and associated milestone dates.
- Contact Information: A mix of customer and provider contact information.
- Customer Not Ready: Post-FOC jeopardy information.
- Error: Pre- and post-FOC error information.
- ASR: Additional ASR level and circuit level information, including all circuits associated with the order.

#### Note:

The internet browser's pop-up blocker must be disabled in order to download the site survey documentation.

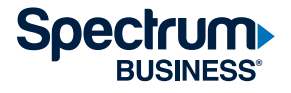

#### **Create a PON inquiry**

PON inquiries allow you to ask questions or voice concerns as they pertain to the order without sending an email. This process keeps a history of any inquiries opened under that order. From the **Statusing – Data** screen, click the hyperlink of the PON you would like to open an inquiry on.

|          | <b>O</b> rder <b>I</b> nsigh  | nts Enhanced Edit                                    | ion                   | Provider SPECT          | RUM             | ~             |                            |
|----------|-------------------------------|------------------------------------------------------|-----------------------|-------------------------|-----------------|---------------|----------------------------|
| ▦        |                               |                                                      |                       |                         |                 |               | Change view: My Company My |
|          | sey Status Da                 | te : Fron                                            | 1:                    | To :                    | SEARCH          |               |                            |
| -        | Order Status :                | ICSC :                                               |                       | ACNA :                  | Order Initi     | iator (INIT): | Provider Representative:   |
| :=       | SELECTED 1                    | SELECT                                               |                       | SELECT 🗸                | SELECT          | •             | SELECT -                   |
| (+)      | Order State ${}^{\checkmark}$ | Order State Reason $ \scriptstyle                  $ | Order State ~<br>Days | PON Inquiry ~<br>Status | PON ~           | ACNA ~        | Order Initiator (INIT) 🛛 🗸 |
|          | ~ x                           | ×                                                    | ×                     | ×                       | ×               | ×             | ×                          |
| <b>D</b> | •                             |                                                      |                       |                         | PTEST-101022    | SYF           | KURT DRESCHEL              |
|          | •                             | ASR Complete                                         | 6                     |                         | QACARRIER1003   | SYF           | HARSH CHAVAN               |
|          | •                             | ASR Complete                                         | 2                     |                         | SV10082022-04   | SYF           | SHAWN KNUTSON              |
|          | •                             |                                                      |                       |                         | BRTDISCO1007-01 | SYF           | KURT DRESCHEL              |
|          | •                             | ASR Complete                                         | 2                     |                         | SV10072022-01   | SYF           | SHAWN KNUTSON              |
|          | •                             |                                                      |                       |                         | PTEST-071022    | SYF           | SHAWN KNUTSON              |
|          | •                             | ASR Complete                                         | 2                     |                         | PTCA061022-T4-2 | SYF           | SHAWN KNUTSON              |

#### Note:

An email will be sent when an inquiry is created, updated or responded to.

On the next screen, you can either click on **GO TO INQUIRY HISTORY** or scroll to the bottom of the page to the **PON Inquiry Details** section.

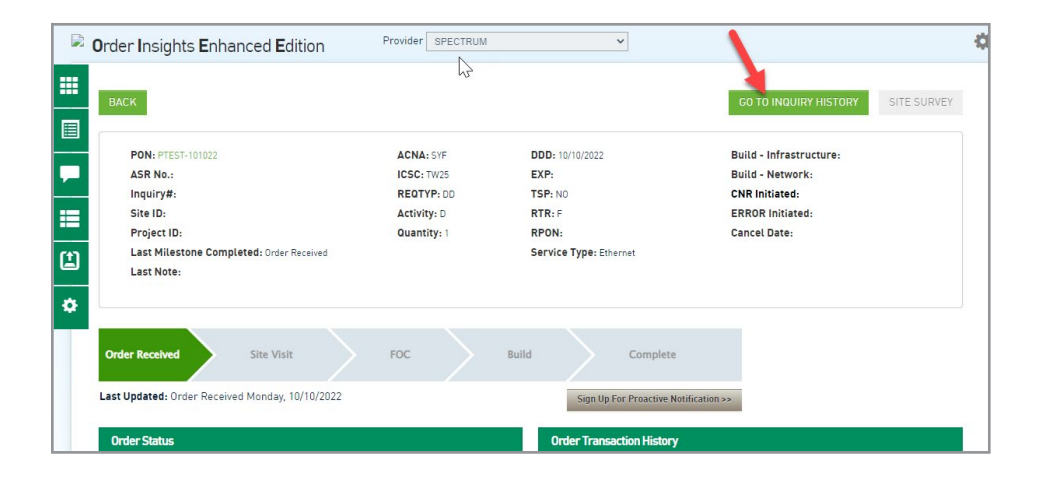

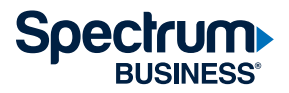

Click on **NEW INQUIRY**, which will open to the inquiry screen. Select the category closest to the reason for your inquiry, provide your message in the **Message** field and then click **SUBMIT**. This inquiry will be routed to the person assigned to the order for review and response.

| rder       | Insigh                                   | nts Enhanced I        | dition        | P | rovider SPECTR | UM   |                             | *    |   |        |         |   |
|------------|------------------------------------------|-----------------------|---------------|---|----------------|------|-----------------------------|------|---|--------|---------|---|
| BAC        | к                                        |                       |               |   |                |      |                             |      |   |        |         |   |
| PON        | Inquiry D                                | Details - PON : PTEST | 101022        |   |                |      |                             |      |   |        |         |   |
| SEL        | ECT                                      | Inquiry Number        | Message Type  | ~ | Category ~     | Date | ~                           | User | ~ | Status | Message | , |
|            |                                          | ×                     |               |   |                |      | ~                           |      | × | ×      |         | × |
| 4          |                                          |                       |               | × | ×              |      | ^                           |      |   |        |         |   |
| New        | PON Inquessage Ty                        | uiry<br>pe:* New Ini  | uiry V        | × | Catego         | ry:* | Select                      |      | ~ |        |         |   |
| New<br>Mes | r <b>PON Inqu</b><br>ssage Ty<br>ssage:* | uiry<br>pe:* New In   | uiry <b>~</b> | × | Catego         | ry:* | Select<br>Select<br>Billing |      | ~ |        |         |   |

You will receive a **PON Inquiry added successfully!** response and you should see a record of it under the **PON Inquiry Details** section.

| ocument Nar   | ne              | Document Typ     | e          | Created Da      | te                | Uploaded | Ву                 | Method |
|---------------|-----------------|------------------|------------|-----------------|-------------------|----------|--------------------|--------|
| PON Inquiry ( | Details         |                  |            |                 |                   |          |                    |        |
| ACTION        | Inquiry Number~ | Message Type 🛛 🗸 | Category ~ | Date ~          | User ~            | Status   | Message            | v      |
| Select / ¥    | 00124           | New Inquiry      | Escalation | 2022-10-10 09:0 | p2192422@syft_e2e | Open 🙁   | testing the system | *      |
|               |                 |                  |            |                 |                   |          |                    |        |

All communications to and from the Project Manager will be performed within this system to keep a time stamp and history of all questions and responses.

Once an inquiry is created and/or a response is sent, you can perform the following actions on the inquiry:

- Response
- Close

GUIDE

• Update Inquiry

Once an inquiry is closed, you should receive a **Close successfully!** message, and all action options will disappear, no longer allowing you to respond to the inquiry. If additional information or questions arise, you can submit a new inquiry request.

| PON Inquiry I | Details        |                |            |                 |                   |        |                      | NEW INQUIRY |
|---------------|----------------|----------------|------------|-----------------|-------------------|--------|----------------------|-------------|
| ACTION        | Inquiry Number | Message Type ~ | Category ~ | Date ~          | User ~            | Status | Message              | ×           |
|               | 00124          | Close          | Follow-up  | 2022-10-10 09:1 | p2192422@syft_e2e | Close  | closing test message | -           |
|               | 00124          | New Inquiry    | Escalation | 2022-10-10 09:0 | p2192422@syft_e2e | -      | testing the system   |             |
| Select / 👻    | 00123          | New Inquiry    | Follow-up  | 2022-10-10 09:0 | p2192422@syft_e2e | Open   | Test message         | *           |

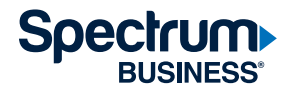

#### Preference

The following options are available under the following tabs:

- Proactive Status Notification
- Alias
- Profile
- PON Inquiry Notification
- Statusing Data Preference

#### **Proactive Status Notification tab**

The **Proactive Status Notification** tab displays a list of existing proactive status notifications. From the landing page, the user can view, add, modify and delete **Proactive Status Notification** subscriptions.

| Proactive Status Notific            | ation Alia | s Profile                                                              |            |                  |            |
|-------------------------------------|------------|------------------------------------------------------------------------|------------|------------------|------------|
| Proactive Status Notific            | ation      |                                                                        |            |                  |            |
| Existing Subscriptions <sup>~</sup> | Level ~    | Туре                                                                   | Created By | ADD SU<br>Action | BSCRIPTION |
| PONEXAMPLE1                         | PON        | CNR INITIATED,SITE SURVEY AVAILABLE,CONFIRMED DUE DATE(FOC) RECEIVED   | Any User1  | MODIFY           | DELETE     |
| PONEXAMPLE2                         | PON        | CNR INITIATED, SITE SURVEY AVAILABLE, CONFIRMED DUE DATE[FOC] RECEIVED | Any User1  | MODIFY           | DELETE     |
| PROJECTUSER1                        | PROJECT ID | CNR INITIATED, SITE SURVEY AVAILABLE, CONFIRMED DUE DATE(FOC) RECEIVED | Any User1  | MODIFY           | DELETE     |
| ALL ORDERS                          | PON        | CNR INITIATED                                                          | Any User1  | MODIFY           | DELETE     |
| ALL ORDERS                          | PON        | SITE SURVEY AVAILABLE                                                  | Any User1  | MODIFY           | DELETE     |

The landing page contains any subscription the user created and any subscriptions created by others containing the user's email address as a recipient of a **Proactive Status Notification**.

To view additional details about a specific subscription beyond what is provided on the landing page, go to the **Existing Subscriptions** column on the landing page and select the appropriate subscription hyperlink.

To add a subscription, click the **ADD SUBSCRIPTION** button.

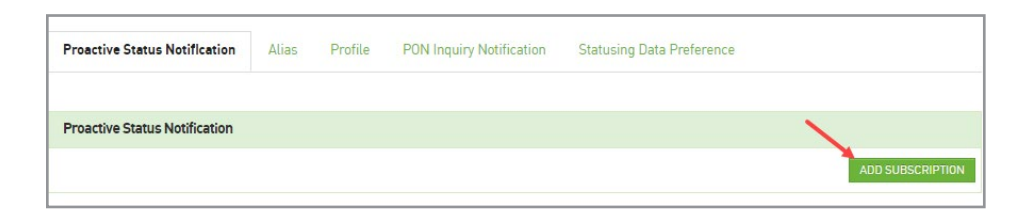

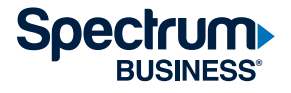

When the **Add Notification** window appears, populate the following fields, then click the **SUBMIT** button.

- Level
- Type
- Email

| Add Notific                | ation                                                                               |                                                                                                    | 3              |
|----------------------------|-------------------------------------------------------------------------------------|----------------------------------------------------------------------------------------------------|----------------|
| Important No<br>recommende | tte: Set-up of Preferred Name is require<br>d. See Alias tab under Preference for p | for distribution of all Proactive Status Notifications associated to an Order Initiator. Alias namulation of these fields. | * = Required   |
| Please selec               | tthe Level (only one option may be                                                  | elected)                                                                                                    |                |
| Level:                     | Select                                                                              | ~                                                                                                    |                |
| CNR Initi Site Surv        | iated<br>/ey Available                                                              |                                                                                                    |                |
| 🗆 Confirme                 | ed Due Date (FOC) Received                                                          |                                                                                                    |                |
| 🗆 Error Init               | tiated                                                                              |                                                                                                    |                |
| *Please enter              | r the recipient email address (you                                                  | an add up to 5 email addresses per subscription request): (a minimum of one address                                        | s is required) |
| Email:                     |                                                                                     | 0                                                                                                    | ×              |
|                            |                                                                                     |                                                                                                    | SUBMIT CANCEL  |

The submitted subscription appears on the **Proactive Status Notification** screen.

| Proactive Status Notificat | ion |         |                                  |                  |        |                  |
|----------------------------|-----|---------|----------------------------------|------------------|--------|------------------|
|                            |     |         |                                  |                  |        | ADD SUBSCRIPTION |
| Existing Subscriptions     | ~   | Level ~ | Type ~                           | Created By ~     | Action | ~                |
|                            | ×   | ×       | ×                                | ×                |        |                  |
| ALL ORDERS                 |     | PON     | CONFIRMED DUE DATE(FOC) RECEIVED | CARRIE SHINNEMAN | MODIFY | DELETE           |

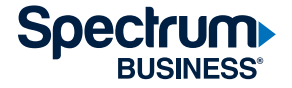

#### Alias tab

The **Alias** utility is used to associate the ASR Order Initiator (INIT) name(s) to an individual. In the space provided, please provide the preferred name and click all the associated ASR INIT Name(s) (your "alias") to be associated to you.

On the Alias screen, populate the Enter Preferred Name and Select Alias Name(s) (ADD/REMOVE) fields and then click the SUBMIT button.

Verify that the **Enter Preferred Name** field is accurate to ensure orders are identified and mapped to the user correctly.

| Proactive Status Notification                                                                                     | Alias Profile                                                                                                    |   |
|----------------------------------------------------------------------------------------------------|----------------------------------------------------------------------------------------------------|---|
| Provisioner Alias                                                                                                 |                                                                                                    |   |
| The Provisioner Alias utility is use<br>an individual. In the space provide<br>associated ASR Order Initiator Nar | to associate the ASR Order Initiator (INIT) Name(s) to<br>I, please provide your preferred name and select all the<br>ne(s) (your 'Alias') to be associated to you. |   |
| Email: order                                                                                                    | nsightsläneustar.biz                                                                                                    |   |
| Enter Preferred NE                                                                                                | V USER1                                                                                                    |   |
| Select Alias Name(s): Alias                                                                                       | Name(s) Available                                                                                                    |   |
|                                                                                                    | ADD                                                                                                    |   |
|                                                                                                    | REMOVE                                                                                                    | - |
|                                                                                                    | SUBMIT                                                                                                    |   |

The **Alias Name(s) Available** and **Alias Name(s) Selected** boxes allow more than one option to be selected. Hold down the CTRL button as you select names to choose more than one alias name.

### Note:

The application will not update the **Preferred Name** field after initial population, even if an administrative update occurs against the user information.

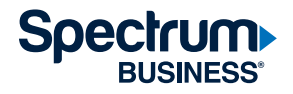

#### Profile tab

The **Profile** tab identifies the user's role as an **Access Customer** or **Access Provider** based on how the user logged in to the application. This value cannot be edited after login.

| Proactive Status Notificat | tion Alias    | Profile |
|----------------------------|---------------|---------|
| User Profile               |               |         |
| Your Role:                 | Access Custom | her     |

### PON Inquiry Notification tab

The **PON Inquiry Notification** tab is used to set up automated emails to the initiator when an inquiry is open regarding an order by the provider.

| 🖗 Order Insights            | Enhanced <b>E</b> dit   | ion          | Provider COX COMM        | UNICATIONS                |      |           |
|-----------------------------|-------------------------|--------------|--------------------------|---------------------------|------|-----------|
| Proactive Status Not        | ification Alias         | Profile      | PON Inquiry Notification | Statusing Data Preference |      |           |
| PON Inquiry Notifica        | tion                    |              |                          |                           |      | ADD       |
|                             |                         |              |                          |                           |      |           |
|                             |                         |              |                          |                           |      |           |
|                             |                         |              |                          |                           |      |           |
| nail Configuration          |                         |              |                          |                           |      |           |
| nquiry - From Email:*       | noreply.orderinsig      | jhts@team.r  | neustar                  |                           |      |           |
| Inquiry - To Email:*        |                         |              |                          |                           |      |           |
| From Provider:*             | Select                  |              | ~                        |                           |      |           |
| ote: Use comma(,) as separa | tor for specifying mult | tiple email. |                          |                           |      |           |
|                             |                         |              |                          |                           |      |           |
|                             |                         |              |                          |                           | SUBM | IT CANCEL |

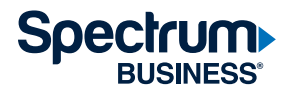

#### Statusing data preference tab

The screen opens with Available and Selected columns.

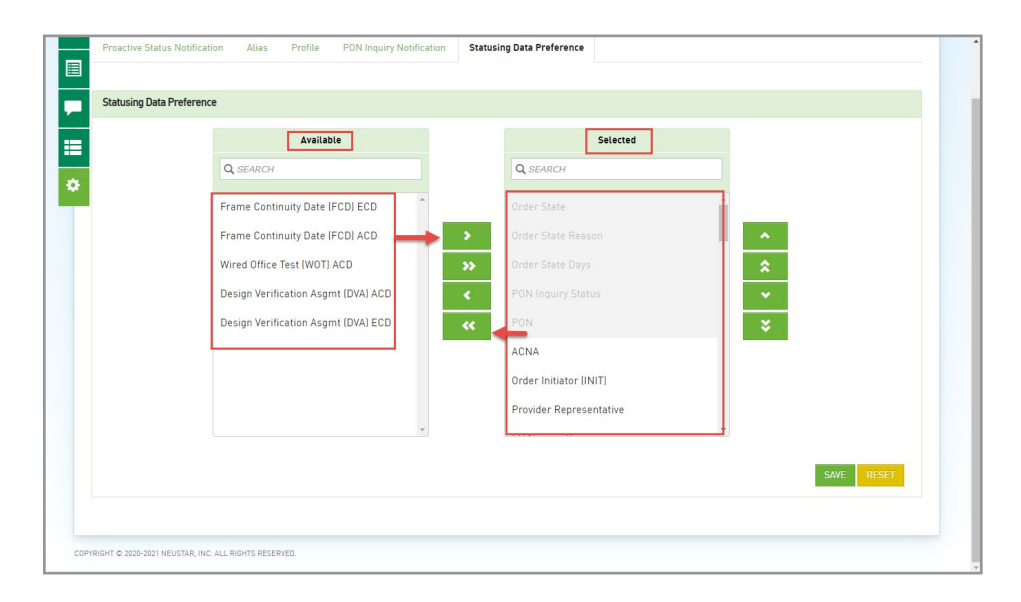

Click the fields the user wishes to add or remove to/from the **Selected** column, then click either the > to add the field to the **Selected** column or click < to remove the field from the **Selected** column.

#### Note:

Column names that are grayed out cannot be moved.

| lcon            | Description                                                                              |
|-----------------|------------------------------------------------------------------------------------------|
| >>              | Moves all fields from the <b>Selected</b> column to the <b>Available</b> column.         |
| < <             | Moves all fields from the <b>Available</b> column to the <b>Selected</b> column.         |
| $\land$         | Moves the selected field in the <b>Selected</b> column up the list.                      |
| $\mathbf{\vee}$ | Moves the selected field in the <b>Selected</b> column down the list.                    |
|                 | Moves the selected field in the <b>Selected</b> column to the top of the list.           |
| $\checkmark$    | Moves the selected field in the <b>Selected</b> column to the bottom of the list.        |
| >               | Moves the selected field in the <b>Selected</b> column to the <b>Available</b> column.   |
| <               | Moves the selected field from the <b>Available</b> column to the <b>Selected</b> column. |

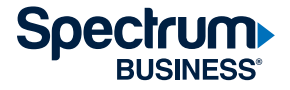

#### For additional questions or issues, please contact:

DL-CHARTER-CARRIERONBOARDINGSUPPORT@charter.com

| Revision | Date history  | Author(s)    |
|----------|---------------|--------------|
| 1.0      | February 2023 | Shavoyah Fox |
| 2.0      | December 2024 | Shavoyah Fox |

#### About Spectrum Business

Spectrum Business, a part of Charter Communications, Inc., is a national provider of scalable, fiber technology solutions serving many of America's largest businesses and communications service providers. The broad Spectrum Business portfolio includes networking and managed services solutions: Internet access, Ethernet access and networks, Voice and TV solutions. The Spectrum Business team of experts works closely with clients to achieve greater business success by providing solutions designed to meet their evolving needs.

©2025 Charter Communications. All rights reserved. Spectrum Business is a registered trademark of Charter Communications. All other logos, marks, designs, and otherwise are the trademarks and intellectual property of their respective third-party owners. Not all products, pricing and services are available in all areas. Pricing and actual speeds may vary. Restrictions may apply. Subject to change without notice.

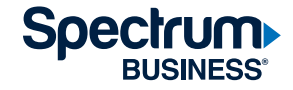